# brother

DX DX TAPE LABEL

طابعة ملصقات

QL-800

دليل الإعداد السريع (العربية)

## brother

طُبع في الصين D00RPU001

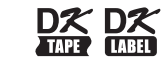

طابعة ملصقات

## QL-800

### دليل الإعداد السريع (العربية)

#### نشكركم على شراء طابعة QL-800!

اقرأ "دليل سلامة المنتج" أولاً، ثم اقرأ "دليل الإعداد السريع" الحالي لإجراء الإعداد الصحيح. بعد قراءة هذا الدليل، احتفظ به في مكانٍ أمنٍ.

#### ملاحظة

- المعلومات الواردة في هذه الوثيقة عرضة للتغيير دون إشعار.
- يُحظر النسخ أو الاستنساخ غير المصرح به لأي أو كل محتوى من محتويات هذه الوثيقة.

#### قد تختلف الطُرُز تبعًا لبلدك.

لمطالعة الأسئلة الشائعة واستكشاف الأعطال وإصلاحها وتنزيل البرامج والأدلة، قم بزيارة <u>support.brother.com</u>

لتنزيل وتثبيت برامج تشغيل الطابعة والبرامج والأدلة، قم بزيارة موقعنا الإلكتروني.

#### install.brother

لمزيد من المعلومات عن تثبيت برنامج التشغيل والبرمجيات، انظر "تثبيت برنامج تشغيل الطابعة والبرامج على جهاز كمبيوتر".

#### الأدلة المتوفرة

- دليل سلامة المنتج
- يقدم هذا الدليل المعلومات المتعلقة بالسلامة، لذا يرجى قراءته قبل استخدام الطابعة.
  - أدليل الإعداد السريع (هذا الدليل)
- يقدم هذا الدليل معلومات أساسية حول استخدام الطابعة مع نصائح مفصلة عن استكشاف الأعطال وإصلاحها.
  - دليل المستخدم

يُحفظ هذا الدليل في المجلد Brother Manual (دليل Brother) الذي يتم إنشاؤه على سطح مكتب الكمبيوتر الخاص بك بعد تنزيل المثبت من <u>install.brother</u>

يقدم هذا الدليل معلومات إضافية عن إعدادات الطابعة وعمليات التشغيل ونصائح حول استكشاف الأعطال وإصلاحها فضلاً عن تعليمات الصيانة.

إضافة إلى ذلك، يمكنك تنزيل أدلة فردية من مركز حلول Brother.

يرجى زيارة مركز حلول Brother على الموقع <u>support.brother.com</u> ثم النقر فوق **Manuals** (الأدلة) في صفحة الطراز الخاص بك لتنزيل الأدلة الأخرى.

### التطبيقات المتوفرة لأجهزة الكمبيوتر

| المرجع                                                             | توصيل | الكمبيوتر                     | الميزات                                                                                                    | التطبيقات                    |
|--------------------------------------------------------------------|-------|-------------------------------|----------------------------------------------------------------------------------------------------|------------------------------|
| راجع "7. الطباعة<br>باستخدام كمبيوتر<br>P-touch)".<br>Editor".     | USB   | / Windows <sup>®</sup><br>Mac | برنامج إنشاء الملصقات لأجهزة الكمبيوتر. يأتى مع هذا التطبيق أدوات<br>رسم مدمجة تُتيح لك طباعة مجموعة واسعة من الملصقات المخصصة<br>في مخططات معقدة تتضمن نصوصاً بخطوط و أنماط وإطارات وصور<br>مستوردة وباركودات مختلفة وغيرها.<br>يجب تثبيت تطبيق P-touch Editor وبرنامج تشغيل الطابعة.<br>(install.brother) لمزيد من المعلومات، راجع "تثبيت برنامج تشغيل<br>الطابعة والبرامج على جهاز كمبيوتر". راجع "دليل المستخدم" لمطالعة<br>الإرشادات حول استخدام تطبيق P-touch Editor. | تطبيق P-touch<br>Editor      |
| راجع "8. الطباعة<br>باستخدام كمبيوتر<br>P-touch Editor)".<br>Lite" | USB   | Windows <sup>®</sup>          | برنامج إنشاء الملصقات لأجهزة الكمبيوتر. مع تطبيق P-touch<br>Editor Lite، لا تحتاج إلى تثنيت أي تطبيق أو برنامج تشغيل طابعة.<br>يمكن الطباعة فقط بتوصيل كابل USB.<br>يتبح لك هذا التطبيق إنشاء وطباعة ملصقات بسيطة تتضمن نصوصاً<br>وإطار ات وصوراً.                                                                                                    | تطبيق P-touch<br>Editor Lite |

### التطبيقات المتوفرة للأجهزة المحمولة

| المرجع                            | توصيل | الجهاز المحمول | الميزة                                                                                                 | التطبيقات                   |
|-----------------------------------|-------|----------------|----------------------------------------------------------------------------------------------------|-----------------------------|
| راجع "9. الطباعة<br>باستخدام جهاز | USB   | جهاز ™Android  | إنشاء وطباعة ملصقات باستخدام قوالب على هاتف ذكي أو جهاز لوحي أو<br>جهاز محمول أخر مباشرةً إلى الطابعة. | طبیق Brother<br>iPrint&Labe |
| محمول".                           |       |                |                                                                                                    | brother                     |

لمزيد من المعلومات، انظر "دليل المستخدم".

### إخراج الطابعة من العبوة

تحقق من أن العبوة تحتوي على العناصر التالية قبل استخدام الطابعة. وفي حالة عدم وجود أي عنصر أو تلفه، اتصل بموزع Brother لديك.

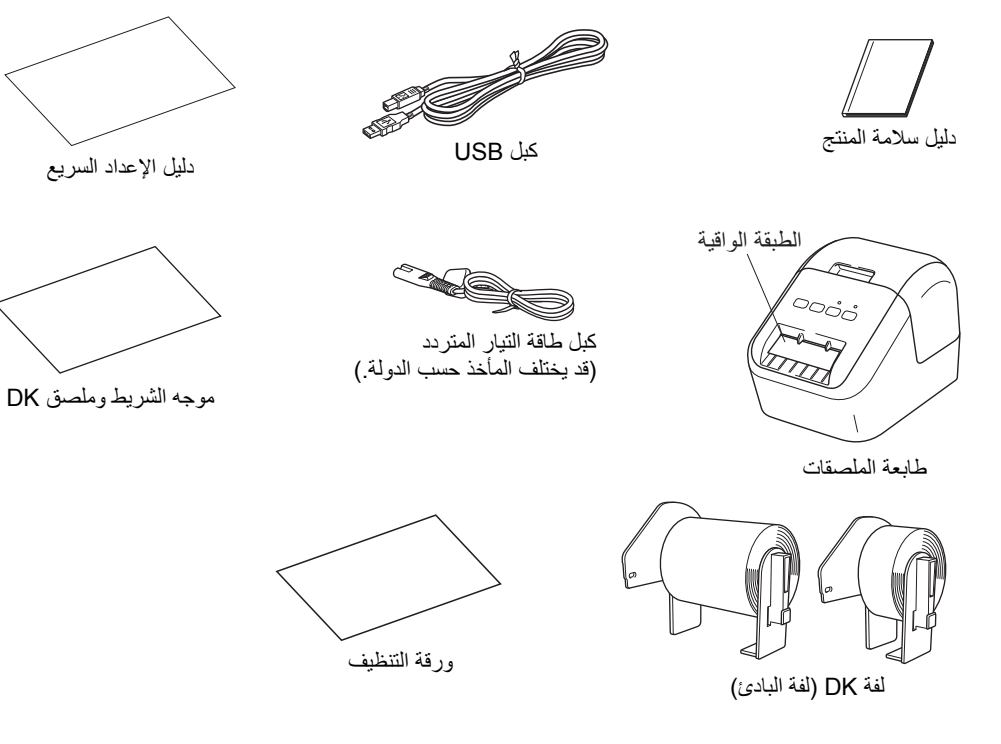

#### ملاحظة

تتضمن طابعة Brother QL-800 لفتي البادئ التاليتين:

- لفة بادئ واحدة من ملصقات العنوان العادية المقطعة بقالب DK (100 ملصق)
- فة بادئ واحدة من ملصقات DK بطول مستمر باللون الأسود/الأحمر للطباعة على شريط أبيض (6.2 × 500 سم) لمزيد من المعلومات حول كيفية استخدام ورقة التنظيف، راجع "دليل المستخدم".

### 2. وصف الأجزاء

◄ الأمامي

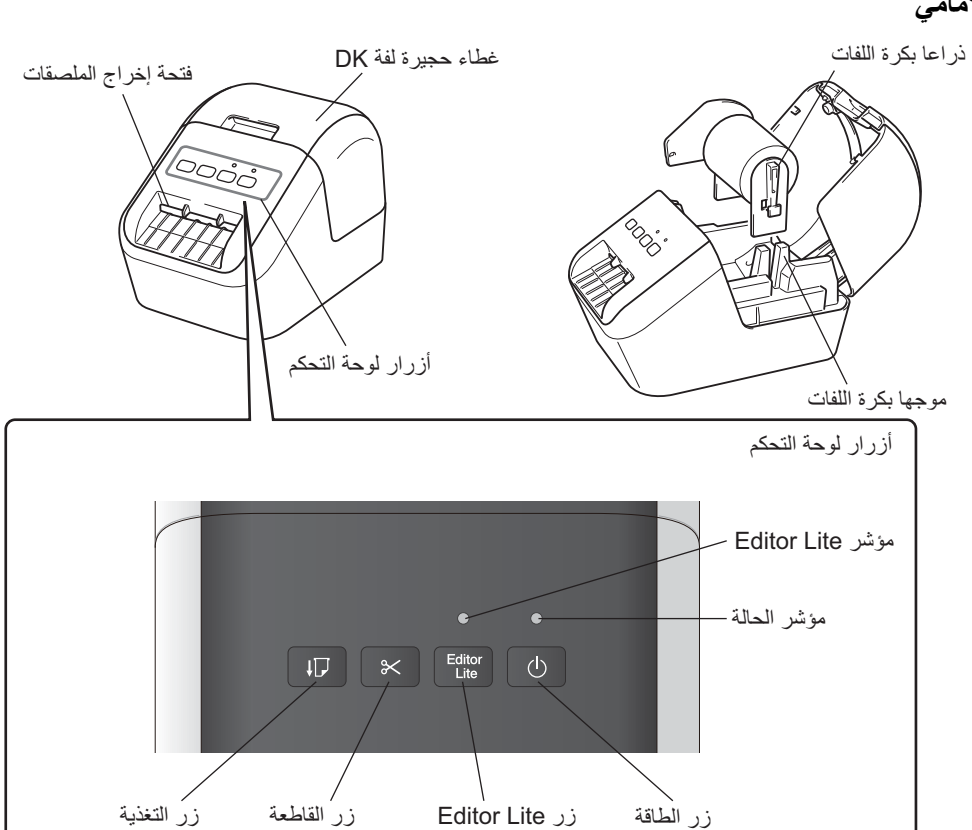

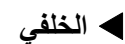

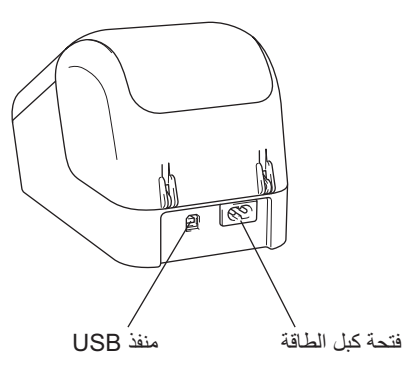

### 3. ضبط لفة DK

1 تأكد من إيقاف تشغيل الطابعة. أمسك الطابعة من الجزء الأمامي ثم ارفع غطاء حجيرة لفة DK بإحكام لفتحه. أخرج الطبقة الواقية من فتحة إخراج الملصقات.

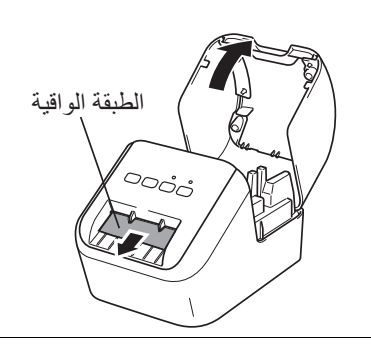

### 3. ضبط لفة DK (تتمة)

### 4 أغلق غطاء حجيرة لفة DK.

عند الضغط على زر الطاقة (ل) لتشغيل الطابعة، تتم محاذاة طرف لفة DK تلقائياً.

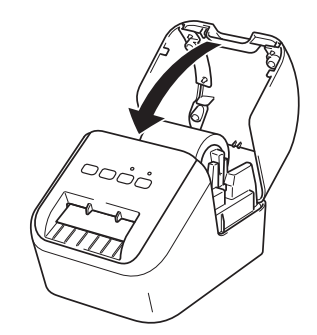

### 🕦 هام

- لا ترم الطبقة الواقية.
- عند عدم استخدام الطابعة، ارفع غطاء حجيرة لفة DK ثم أخرج أي لفات DK من داخل الطابعة. ثم أدخل الطبقة الواقية في فتحة إخراج الملصقات بالطابعة للحفاظ على جودة جيدة للطباعة.

#### 2 بعد إخراج المادة الواقية، ضع لفة DK في موجهي بكرة اللفات.

 تأكد من إدخال ذراعي بكرة اللفات بإحكام في موجهي بكرة اللفات.

• قم بمحاذاة حافة لفة DK مع الحافة العمودية لفتحة

أدخل الملصق الأول في الفتحة داخل الحجيرة.
 دفع الملصقات من خلال فتحة إخراج الملصقات حتى.

يصل الطرف للعلامة، كما هو موضح.

تأكد من زلق المثبت 1 في حزّ الطابعة.

3 مرر لفة DK عبر الطابعة.

إخراج الملصقات.

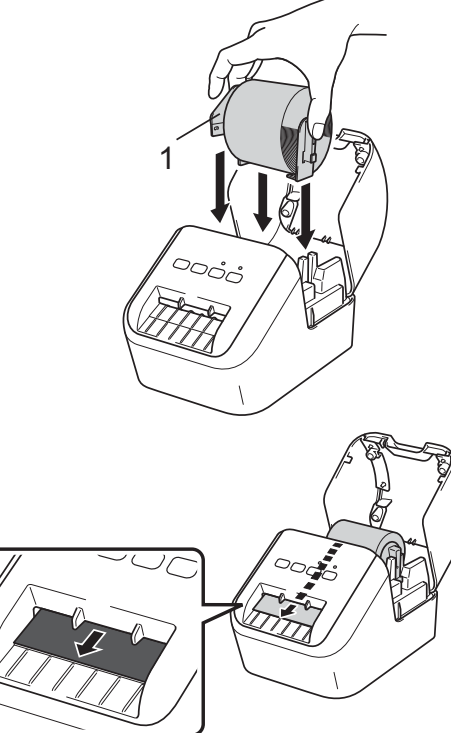

## هام

لا تترك الملصقات المطبوعة في الطابعة. فالقيام بذلك يؤدي إلى انحشار الملصقات.
 عند عدم استخدام الطابعة، أغلق غطاء حجيرة لفة DK لمنع تراكم الغبار والأتربة في الطابعة.

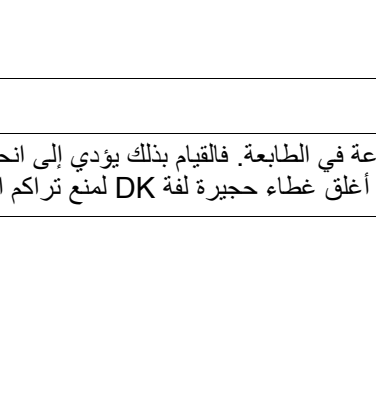

## 4. توصيل مصدر الطاقة

وصِّل كبل طاقة التيار المتردد بالطابعة ثم وصل الكابل بمقبس كهربائي.

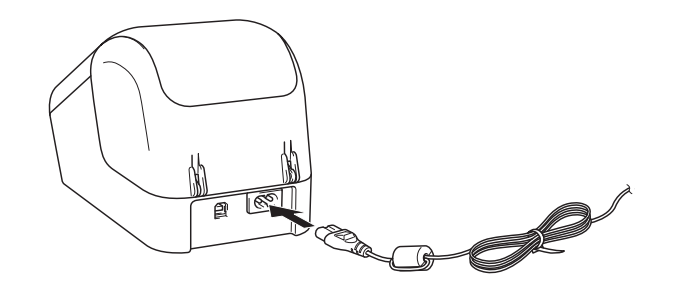

#### 5. تشغيل/إيقاف تشغيل الطابعة

**تشغيل:** اضغط على زر الطاقة (ŀ) لتشغيل الطابعة. يضيء مؤشر الحالة باللون الأخضر. **إيقاف التشغيل:** اضغط مع الاستمرار على زر الطاقة (ŀ) مرة أخرى لإيقاف تشغيل الطابعة. وقد يضيء مؤشر الحالة باللون البرتقالي حتي يتم إيقاف تشغيل الطاقة.

#### 🔘 هام

عند إيقاف تشغيل الطابعة، لا تنزع كبل طاقة التيار المتردد حتى يتوقف مؤشر الحالة البرتقالي.

## 6. مۇشىرات LED

#### يُبين مؤشر طابعة الملصقات حالة الطابعة.

| الحالة                                                                                                    | مؤشر الحالة       |
|----------------------------------------------------------------------------------------------------|-------------------|
| إيقاف التشغيل.                                                                                                    | غير مضيء          |
| التشغيل.                                                                                                    | ضوء أخضر ثابت     |
| وضع التغذية.                                                                                                    |                   |
| وضع الطباعة.                                                                                                    |                   |
| وضع القطع.                                                                                                    |                   |
| وضع التنظيف.                                                                                                    |                   |
| إذا كان الضوء الأخضر يومض على فترات 0.5 ثانية، فقد حدث أحد الأمور التالية:                                                                                                    | ضوء أخضر وامض     |
| • وضع الإعداد للطباعة.                                                                                                    |                   |
| <ul> <li>استعبال بیانات من الحمیبوین</li> <li>دقال بیانات</li> </ul>                                                                                                    |                   |
| عطاء جديدة لفة KM مفتّه جرأغاق، غطاء جديدة لفة KK بشكل مبحب                                                                                                    | ضوء بر تقال ثابت  |
| وضع إعادة ضبط الملصق يعمل أو تم الضغط على زر القاطعة أثناء إعادة الضبط.                                                                                                    | ــر + بر ـــي ـ.ـ |
| لمزيدٍ من المعلومات حول إعادة ضبط الطابعة، انظر "دليل المستخدم".                                                                                                    |                   |
| إذا كان الضوء البرتقالي يومض على فترات 0.5 ثانية:                                                                                                    | ضوء برتقالي وامض  |
| <ul> <li>طابعة الملصقات في وضع التبريد.</li> </ul>                                                                                                    |                   |
| طابعة الملصقات في وضع التمهيد.                                                                                                    | ضوء أحمر ثابت     |
| إذا كان الضوء الأحمر يومض على فترات 1 ثانية، فقد حدث أحد الأخطاء التالية:                                                                                                    | ضوء أحمر وامض     |
| • انتهاء لفه DK.<br>• خاراً فالتنزية                                                                                                    |                   |
| • حص في النعب.<br>• غطاء حجير ة لفة DK كان مفتوحاً أثناء استخدام طابعة الملصقات.                                                                                                    |                   |
| إذا كان الضوء الأجمر يومض بسرعة *، فمناك خطأ في النظام                                                                                                    |                   |
| رجا من محرر توسر براي من محرو من جهر من جهر من محرج من محرج من محرج من محرج من محرج من محرج من محرج من محرج من<br>إذا كان الضرير مالأجور برومض على فترة مثلاثة واحدة بتساسل ("توقف" سير عقر") شريد محرج من تشريدان" سير عقرة باتر |                   |
| به، من المعلوم، دلي معلى على مرد عنه والمعاد بمسلس وعله بمرع من ما معلي بمرع من علي مروع من عرف الم                                                                                                    |                   |
| • خطأ في القاطعة.                                                                                                    |                   |

\* "بسرعة" تعني على فترات 0.3 ثانية.

### 7. الطباعة باستخدام كمبيوتر (P-touch Editor)

### 7. الطباعة باستخدام كمبيوتر (P-touch Editor) (تتمة)

### تثبيت برنامج تشغيل الطابعة والبرامج على جهاز كمبيوتر

للطباعة من كمبيوتر يعمل بنظام <sup>®</sup>Windows أو Mac، ثبّت برنامج تشغيل الطابعة وتطبيق P-touch Editor وتطبيقات أخرى على الكمبيوتر.

لنظام التشغيل ®Windows:

برنامج تشغيل الطابعة، P-touch Update Software ، P-touch Editor، أداة إعداد الطابعة، P-touch Library

#### لنُظام التشغيل Mac:

برنامج تشغيل الطابعة، Printer Setting Tool ،P-touch Update Software ،P-touch Editor (أداة إعداد الطابعة)

🜒 هام

عند الطباعة باستخدام P-touch Editor، اضغط مع الاستمرار على زر Editor Lite حتى يتوقف مؤشر Editor Lite الأخضر.

- 1 يرجى زيارة موقعنا (install.brother) وتنزيل المثبت وأحدث البرامج والأدلة.
- 2 انقر نقرًا مزدوجًا فوق ملف exe. الذي تم تنزيله ثم اتبع التعليمات الظاهرة على الشاشة لمتابعة التثبيت.
  - 3 أغلق مربع الحوار عند اكتمال التثبيت.

### توصيل الطابعة بجهاز كمبيوتر

يمكنك توصيل الطابعة بجهاز كمبيوتر يعمل بنظام <sup>®</sup>Windows أو Mac باستخدام كبل USB. لمزيد من المعلومات، انظر "دليل المستخدم".

- 1 قم بتوصيل طرف الطابعة من كبل USB بمنفذ USB في الجزء الخلفي من الطابعة.
  - 2 وصل الطرف الأخر للكبل بمنفذ USB الموجود على الكمبيوتر.
    - 3 قم بتشغيل الطابعة.

#### ملاحظة

- لمزيد من المعلومات والتعليمات حول كيفية استخدام P-touch Editor، راجع "دليل المستخدم".
- لمزيد من المعلومات و التعليمات حول كيفية استخدام لفة طباعة مزدوجة اللون من خلال تطبيق P-touch Editor، راجع "دليل المستخدم".

### 8. الطباعة باستخدام كمبيوتر (P-touch Editor Lite)

1 قم بتشغيل الطابعة، ثم اضغط مع الاستمرار على زر Editor Lite حتى يضيء مؤشر Editor Lite الأخضر.

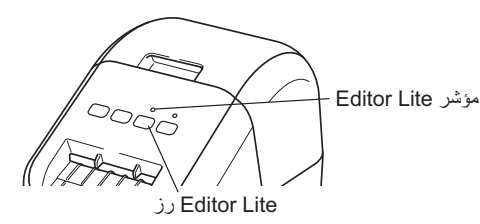

#### ملاحظة

- يتم تعيين Editor Lite كوضع افتراضي.
- 2 قم بتوصيل كبل USB بجهاز الكمبيوتر.

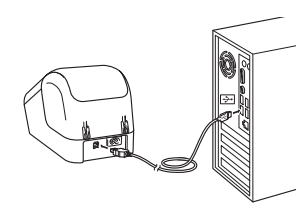

#### ک ملاحظة

إذا كنت توصل الطابعة عبر موزع USB، فقد يتعذر اكتشافها بطريقة صحيحة.

- 3 بعد توصيل كبل USB، يظهر مربع حوار على شاشة الكمبيوتر.
- (قد تختلف الشاشات التالية تبعاً لنظّام التشغيل الخاص بك، لكن إجراءات التشغيل تظل مماثلة.)

#### Windows Vista<sup>®</sup>

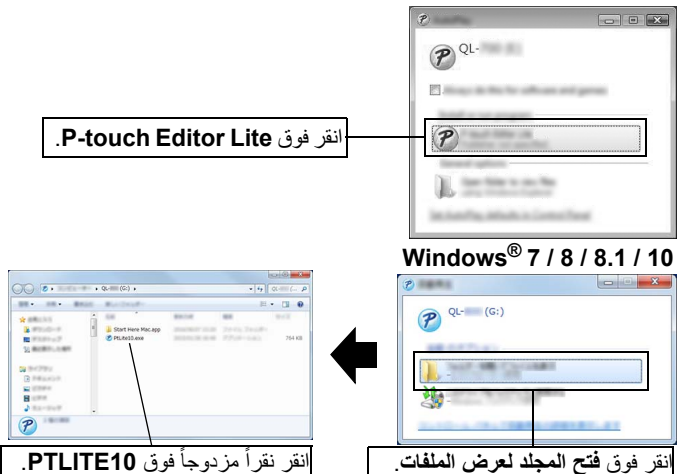

### 8. الطباعة باستخدام كمبيوتر (P-touch Editor Lite) (تتمة)

#### 🔵 ملاحظة

- إذا كنت لا ترى المربع الحواري، فربما يكون مختبنًا خلف أحد نوافذ البرامج المفتوحة. فقم بتصغير جميع النوافذ لإظهار المربع الحواري.
- يستغرق تشغيل برنامج P-touch Editor Lite وقتاً أطول من المعتاد عند توصيل الطابعة بجهاز الكمبيوتر الخاص بك لأول مرة. إذ لم يتم تشغيل البرنامج تلقائياً عند توصيل الطابعة، فيمكن تشغيله من [جهاز الكمبيوتر]. قم بتشغيل برنامج P-touch Editor Lite بالنقر المزدوج فوق PTLITE10.EXE.

### ◄ عند استخدام ®Windows Vista

عند توصيل الجهاز لأول مرة، قم بإجراء فحص ثم حدد مربع الاختيار [**إجراء ذلك دومًا للبرامج والألعاب]** في مربع الحوار الذي يظهر عند اكتمال الفحص. يتم تشغيل برنامج P-touch Editor Lite تلقائياً عند توصيل طابعة QL-800 في المرة التالية.

#### 4 يبدأ تشغيل برنامج P-touch Editor Lite.

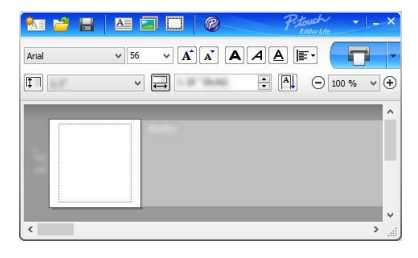

#### 🜒 هام

لا تقم بإيقاف تشغيل الطاقة أو فصل الطابعة أثناء استخدام P-touch Editor Lite.

#### معند استخدام جهاز Macintosh

برنامج P-touch Editor Lite غير متوفر لجهاز Macintosh. تظهر أيقونة [QL-800] عند توصيل الطابعة بجهاز Mac في وضع Editor Lite. افتح [QL-800] من سطح المكتب، ثم قم بإجراء [Start Here Mac]. إذ لم يكن برنامج P-touch Editor 5.1 وبرنامج التشغيل مثبتين، يظهر إخطار. قم بتثبيتهما واستخدم P-touch Editor 5.1.

### 9. الطباعة باستخدام جهاز محمول

### تثبيت التطبيقات لاستخدامها مع أجهزة المحمول

يمكنك استخدام الطابعة إما كطابعة مستقلة أو توصيلها بجهاز محمول. لإنشاء وطباعة الملصقات مباشرة من الجهاز المحمول الخاص بك، ثبت التطبيقات اللازمة لجهاز المحمول من Brother، ثم وصل الطابعة بجهاز المحمول باستخدام كبل USB بجهاز محمول Android قريب. يمكن تنزيل تطبيقات Brother التالية مجانًا من Mogle Play: • Brother iPrint&Label

#### 9. الطباعة باستخدام جهاز محمول (تتمة)

### الطباعة من جهاز محمول

1 ابدأ تشغيل التطبيق (Brother iPrint&Label) على الجهاز المحمول.

#### 🔵 ملاحظة

تأكد من توصيل الطابعة بالجهاز المحمول. راجع "تثبيت التطبيقات لاستخدامها مع أجهزة المحمول".

### 2 حدد قالب أو تصميم ملصقات.

### 🔵 ملاحظة

- يمكن أيضا تحديد ملصق أو صورة تم تصميمها وطباعتها مسبقا.
  - 3 انقر فوق [Print] (طباعة) في قائمة التطبيق.

### المواصفات الرئيسية

#### مواصفات المنتج

| المواصفات                                 | العناصر                       |
|-------------------------------------------|-------------------------------|
| طباعة حرارية مباشرة عن طريق الرأس الحراري | طريقة الطباعة                 |
| USB                                       | الواجهة                       |
| 125 × 142 × 213 مم تقريباً                | الحجم (العرض × الطول × العمق) |
| 1.15 كجم تقريباً (بدون لفات DK)           | الوزن                         |

#### بيئة التشغيل

| المواصفات                                                         | العنصر             |
|-------------------------------------------------------------------|--------------------|
| 10 إلى 35 درجة مئوية                                              | درجة حرارة التشغيل |
| 20 إلى 80% (الحد الأقصى لدرجة حرارة البصيلة الرطبة 27 درجة مئوية) | رطوبة التشغيل      |

### استكشاف الأعطال وإصلاحها

يمكنك تصحيح معظم المشكلات بنفسك. لمزيد من المعلومات، انتقل إلى صفحة FAQs & Troubleshooting (الأسئلة الشائعة واستكشاف الأعطال وإصلاحها) في مركز حلول Brother على الموقع support.brother.com

| الحل                                                                                                    | المشكلة                                                                                       |
|----------------------------------------------------------------------------------------------------|-----------------------------------------------------------------------------------------------|
| <ul> <li>هل تم إدخال كبل طاقة التيار المتردد بشكل صحيح؟</li> <li>تحقق من إدخال كبل طاقة التيار المتردد. إذا تم إدخاله بشكلٍ صحيحٍ، حاول توصيله<br/>بمقبس كهربائي آخر.</li> </ul>                                                                                                    | مؤشر الحالة لا يضيء.                                                                          |
| <ul> <li>هل الكبل مفكوك؟</li> <li>تحقق من توصيل الكبل بشكل آمن.</li> <li>هل تم تركيب لفة DK بشكل صحيح؟</li> <li>إذا لم يتم ذلك، فك لفة DK ثم أعد تركيبها.</li> <li>هل يوجد لفات كافية متبقية؟</li> <li>هل يوجد لفات كافية متبقية؟</li> <li>هل عطاء حجيرة لفة DK مفتوح؟</li> <li>هل عطاء حجيرة لفة AD مفتوح؟</li> <li>هل حدث خطأ في الطباعة أو خطأ في النقل؟</li> <li>هل حدث خطأ في الطباعة أو خطأ في النقل؟</li> <li>هل حدث خطأ في الطباعة أو خطأ في النقل؟</li> <li>هل حدث خطأ في الطباعة أو خطأ في النقل؟</li> <li>إذا لم حديث الطباعة، ثم شغلها مرة أخرى. إذا ظلت المشكلة قائمة، اتصل بموزع Brother لديك.</li> <li>إذا كانت الطابعة، ثم شغلها مرة أخرى. إذا ظلت المشكلة قائمة، اتصل بموزع Brother لديك.</li> <li>إذا كانت الطابعة، ثم شغلها مرة أخرى. إذا ظلت المشكلة قائمة، اتصل بموزع Brother لديك.</li> </ul> | الطابعة لا تطبع أو يتم تلقي رسالة خطأ في<br>الطباعة.                                          |
| <ul> <li>هل تم اختيار المنفذ الصحيح؟</li> <li>تحقق من اختيار المنفذ الصحيح؟</li> <li><b>إخصائص الطابعة</b>].</li> <li>هل الطابعة في وضع التبريد (مؤشر الحالة يومض باللون البرتقالي)؟</li> <li>انتظر حتى يتوقف مؤشر الحالة عن الوميض، ثم حاول الطباعة مرة أخرى.</li> </ul>                                                                                                    | يظهر خطأ في النقل الخاص بالبيانات على<br>الكمبيوتر .                                          |
| <ul> <li>اتصل بخدمة عملاء Brother.</li> </ul>                                                                                                    | انحشار الملصقات في القاطعة.                                                                   |
| • تحقق من عدم انسداد فتحة إخراج الملصقات.<br>• تحقق من وضع لفة DK بشكل صحيح عن طريق فك لفة DK وإعادة تركيبها.<br>• تحقق من غلق غطاء حجيرة لفة DK بشكل صحيح.                                                                                                    | لا يتم إخراج الملصق بشكل صحيح بعد الطباعة.                                                    |
| <ul> <li>إذا حدث خطأ في القاطعة، ابقِ غطاء حجيرة لفة KD مغلقاً ثم اضغط على زر الطاقة (ل).</li> <li>ترجع القاطعة إلى الوضع الطبيعي ويتوقف تشغيل الطابعة تلقانياً. بعد إيقاف تشغيل الطابعة،</li> <li>تحقق من فتحة إخراج الملصقات وأخرج الورق المحشور.</li> </ul>                                                                                                    | خطاً في القاطعة.                                                                              |
| يوجد ثلاث طرق لإعادة التشغيل. نفذ أي طريقة مما يلي:<br>• أوقف تشغيل الطابعة ثم شغلها مرة أخرى.<br>• افصل كبل USB ثم أعد توصيله أثناء تشغيل الطابعة.<br>• شغل برنامج P-touch Editor Lite من [جهاز الكمبيوتر].                                                                                                    | بعد إنهاء برنامج P-touch Editor Lite، كيف<br>يمكنني إعادة تشغيل البرنامج أثناء تشغيل الطابعة؟ |

## مجموعة تطوير البرامج

مجموعة تطوير البرامج (SDK) متوفرة. قم بزيارة Brother Developer Center (brother.com/product/dev).

ر<u>، محموعة PAC SDK</u> ومجموعات SDK لأجهزة المحمول (Android و iPhone و iPhone). (مجموعات SDK التي يمكن تنزيلها عرضة للتغيير دون إشعار.)